# How to Update Unidraf7

### INDEX

### How to Update Only Program Files for Unidraf7 ......1

This is a procedure for updating Unidraf7 by overwriting only program files to Unidraf7 folder. About usual update, we recommend you this method.

### 

This is a procedure for using Unidraf7 installer. Various sample data and configuration files are included in Unidraf7 installer. Therefore, if PC with Unidraf7 is updated by this, the data file and configuration file of the same name may be overwritten.

SINWA ELECTRIC CORPORATION CAD DIVISION E-mail: unidraf@gmail.com

# How to Update Only Program Files for Unidraf7

This is a procedure for updating Unidraf7 by overwriting only program files to Unidraf7 folder. About usual update, we recommend you this method.

- Open the following homepage for Unidraf. https://sinwa.co.jp/support\_en/
- 2. Click the [Unidraf7] in the [Unidraf PROGRAM SUPPORT].

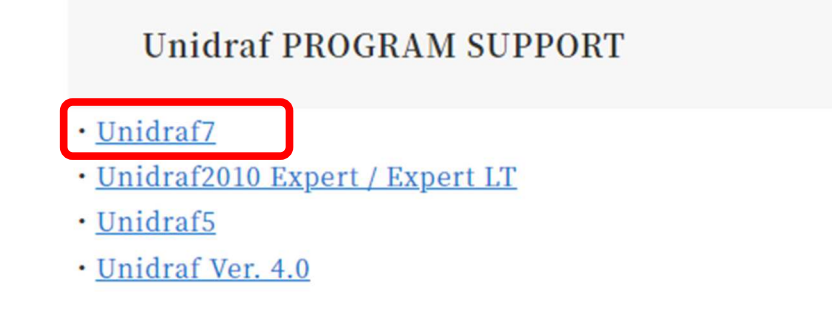

3. Enter "ID" and the "Password" for support and click the [login] button.

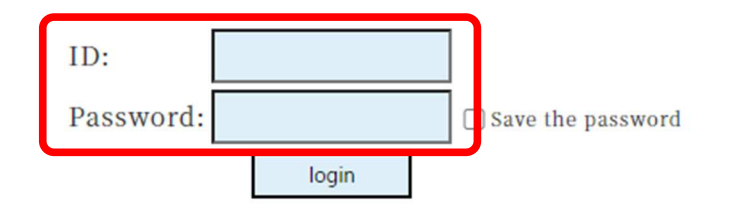

4. Click the [Program Download] in the [Unidraf7 Online Support].

**Unidraf7 Online Support** 

- The Supported Newest Functions
- The Newest Bug Fix Information
- Program Download

## 5. Click the [All the Programs] in the [Program List].

\* Please also download other required files. (Help file etc.)

| Items /File(Bytes)                                                                                                    | Location:Path     |  |
|----------------------------------------------------------------------------------------------------|-------------------|--|
| All the Programs     Update : Sep.01.2022     Filename : ALLUD7e.zip(5,564KB)     Version : 2.0     Revision : 216     XALL the EXE files and DLL files are included | ¥Unidraf7¥        |  |
| *The Help file, the manual, etc. are not included.                                                                                                    |                   |  |
| <ul> <li>Configuration File for PLC Link</li> <li>Update : Dec.28.2020</li> <li>Filename : PLC.zip(24KB)</li> </ul>                                                  | ¥Unidraf7¥PLC¥    |  |
| <ul> <li>Symbol for PLC</li> <li>Update : Sep.04.2020</li> <li>Filename : PLC_UD7.zip(165KB)</li> </ul>                                                              | ¥Unidraf7¥symbol¥ |  |
| <ul> <li><u>Symbol for G-Jicmk</u></li> <li>Update : Dec.11.2021</li> <li>Filename : G-Jicmk.zip(1,884KB)</li> </ul>                                                 | ¥Unidraf7¥symbol¥ |  |
| <ul> <li>Unidraf7Help</li> <li>Update : Jul.21.2022</li> <li>Filename : UD7ChmHelp.zip(13,917KB)</li> </ul>                                                          | ¥Unidraf7¥Help¥   |  |

- 6. Extract the downloaded file.
- Check that Unidraf7 has closed, copy all the extracted files, and overwrite the Unidraf7 folder with "Unidraf.exe."

## Example: C:¥Sinwa¥Unidraf7¥

8. Start Unidraf7 and check the "Version" and "Revision" in the [Help] - [About Unidraf].

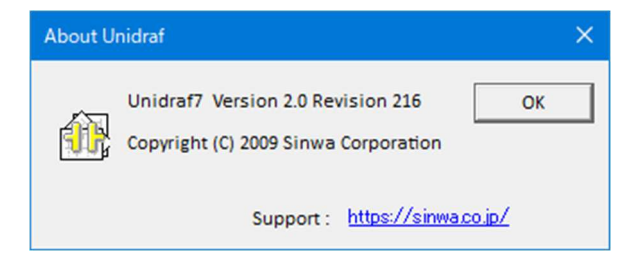

This is a procedure for using Unidraf7 installer. Various sample data and configuration files are included in Unidraf7 installer. Therefore, if PC with Unidraf7 is updated by this, the data file and configuration file of the same name may be overwritten. For that reason, about usual update, we recommend you [How to Update Only Program Files for Unidraf7](P.1).

- Open the following homepage for Unidraf. https://sinwa.co.jp/support\_en/
- 2. Click the [Unidraf7] in the [Unidraf PROGRAM SUPPORT].

Unidraf PROGRAM SUPPORT

<u>Unidraf7</u>
<u>Unidraf2010 Expert / Expert LT</u>
<u>Unidraf5</u>
Unidraf Ver. 4.0

3. Enter **"ID"** and the **"Password"** for support and click the **[login]** button.

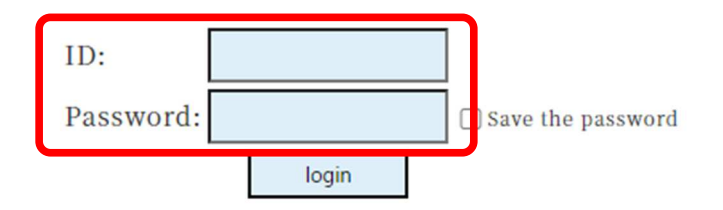

4. Click the [Program Download] in the [Unidraf7 Online Support].

Unidraf7 Online Support

- ▶ <u>The Supported Newest Functions</u>
- The Newest Bug Fix Information
- Program Download

 Click the [Download] in the [Unidraf7 Installer].

|                                                                                    | Unidraf7 I                                                                                      | nstaller                       |                                  |                                   |
|------------------------------------------------------------------------------------|-------------------------------------------------------------------------------------------------|--------------------------------|----------------------------------|-----------------------------------|
|                                                                                    | Update                                                                                          | Version                        | Revision                         |                                   |
|                                                                                    | Sep.01.2022                                                                                     | 2.0                            | 216                              |                                   |
| <ul> <li>Keep in mi<br/>various co</li> <li>Extract the<br/>start insta</li> </ul> | nd that the update program<br>nfiguration files, etc.<br>e downloaded compressed fi<br>llation. | i with an ins<br>ile, double-c | taller include<br>lick the "Auto | es various data<br>oRun.exe", and |
| * In reinstal<br>displayed,                                                        | lation, because three choice<br>select the "Repair."                                            | es (Modify /                   | Repair / Rem                     | ove) are                          |
| * By upgrade<br>to update                                                          | e of installer software, even<br>normally. In that case, pleas                                  | if it selects<br>se select and | "Repair", it m<br>l try the "Mod | ay be unable<br>lify."            |
|                                                                                    | Dow                                                                                             | mioad                          |                                  |                                   |

Unidraf7e.zip (50,680KB)

Unidraf 7

>> Installation of Unidraf7

nstallation of Sentinel driv

- 6. Extract the downloaded file.
- Check that Unidraf7 has closed and double-click the "AutoRun.exe" in the "Unidraf7" folder.
- 8. Click the **[Installation of Unidraf7]** and install according to the directions in a screen.

### Default: C:¥Sinwa¥Unidraf7¥

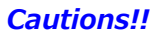

- ✓ In reinstallation, choose the [Repair] in three choices.
- By having upgraded the "installer software" in August, 2013, although you choose the [Repair] when reinstalling the newest Unidraf, it may not be updated. In such a case, choose the [Modify].

hidraf7-InstallShield Wizard X
Felcome
Modify, repair, or remove the program.
Welcome to the Unidraf7 Setup Maintenance program. This program lets you
modify the current installation. Click one of the options below.
O Modify
Select new program features to add or select currently
installed features to remove.

O Repair
Reinstall all program features installed by the previous
Setup.

when reinstalling the newest Unidraf, it may not be updated. In such a case, choose the [Modify]. However, once you update by the [Modify], in next reinstallation, the [Modify] will not work any longer. Please keep in mind that the usual [Repair] must be chosen.

9. Start Unidraf7 and check the "Version" and "Revision" in the [Help] - [About Unidraf].

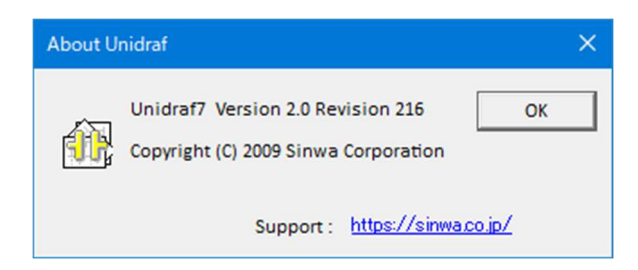